## Kaip susirasti leidinius bibliotekos kataloge

- 1) Atverkite bibliotekos katalogą http://ktu.library.lt
- 2) Prisijunkite paspaudę nuorodą Prisijungti

|                            |                                                   | Prisijungti   Nustatymai   Biblioteka   Rašyti bibliotekai   Pagalba   IT pagalba   English                                                                                     |  |  |  |  |
|----------------------------|---------------------------------------------------|----------------------------------------------------------------------------------------------------|--|--|--|--|
| ktu kaun<br>techr<br>unive | no<br>nologijos<br>ersitetas                      | BIBLIOTEKOS KATALOGAS                                                                                                    |  |  |  |  |
| RODYKLĖS A-Z               | PAIEŠKA   PAIEŠKOS REZULTATAS   A                 | NKSTESNĖS PAIEŠKOS   E. LENTYNA   PUBLIKACIJOS   VIRTUALI BIBLIOTEKA   KITI IŠTEKLIAI                                                                                           |  |  |  |  |
| Paprasta paieška           |                                                   |                                                                                                    |  |  |  |  |
| Paprasta paieška   Da      | augiaaspektė paieška   Išplėsta paieška   Paieška | keliuose ištekliuose   Komandinė paieška                                                                                                    |  |  |  |  |
| Įveskite žodį arba frazę   | 2                                                 | Sudėtingesnei paieškai naudokite <b>daugiaaspektę</b> ir <b>išplėstą</b> paieškas.                                                                                              |  |  |  |  |
| Paieškos laukas            | Įrašo žodis 🗸                                     | Paleška keliuose istekiluose skirta vienu metu leškoti keliuose bibliotekos istekiluose.<br>Komandinė paleška atliekama pagal jūsų nurodytą paleškų komandinės kalbos užklausą. |  |  |  |  |
| Žodžiai greta?             | ● Ne ○ Taip                                       | Paieškai <b>prenumeruojamose ir atviros prieigos duomenų bazėse</b> naudokite KTU virtualią biblioteką.                                                                         |  |  |  |  |
| Paieškos išteklius         | KTU bibliotekos katalogas                         | <ul> <li>Skaitykite detalią paleškų, užsakymų ir pratęsimų pagalbą.</li> <li>koli</li> </ul>                                                                                    |  |  |  |  |

3) Įveskite asmeninius prisijungimo duomenis ir spauskite mygtuką Prisijungti

|                       | - Frieden Surre                                                                           |
|-----------------------|-------------------------------------------------------------------------------------------|
| Paslauga reikalauja p | atvirtinti jūsų tapatybę. Prašome, įveskite savo KTU tinklo naudotojo vardą ir slaptažodį |
| Prisijungimo vardas   | $\frown$                                                                                  |
| Slaptažodis           | Prisijungti 🗲 🔶 2                                                                         |

Pastaba: KTU darbuotojai ir studentai jungiasi KTU vieningos registracijos sistemos vardu ir slaptažodžiu.

4) Lauke Įveskite žodį arba frazę jirašykite tekstą, pagal kurį ieškosite leidinio (pvz.: Atomo fizika).

5) Paieškos lauke (4) pasirinkite vieną iš paieškos požymių. Paiešką galima atlikti pagal įvairius požymius: reikšminį įrašo žodį, knygos antraštę, autorių, temą, dalyką ir kt.

6) Spragtelekite mygtuką leškoti 5

|                          | $\bigcirc$                  |                                 |                        |
|--------------------------|-----------------------------|---------------------------------|------------------------|
| Paprasta paieška         | l .                         |                                 |                        |
| Paprasta paieška   Da    | ugiaaspektė paieška   Išplo | ėsta paieška   Paieška keliuose |                        |
| Įveskite žodį arba frazę | Atomo fizika                | × ← (3)                         |                        |
| Paieškos laukas          | Įrašo žodis                 |                                 |                        |
| Žodžiai greta?           | ● Ne ○ Taip                 | 4                               |                        |
| Paieškos išteklius       | KTU bibliotekos katalogas   | ~                               |                        |
|                          |                             | leškoti 🚽                       | (                      |
|                          |                             |                                 | $\mathbf{\mathcal{L}}$ |

**Paieškos rezultatai** pateikiami lentelėje <sup>6</sup>.Stulpeliuose nurodomi pagrindiniai leidinių duomenys: dokumento rūšis, autorius, antraštė, išleidimo metai, UDK, saugojimo vieta, šifras.

|                | ļrašai: <b>1- 50</b> iš | 51                        | 6                  | tokstą:                                                                                                    |       | Lira           | ią m:)                                                           | 44 Atgal | Pirmyn 👐 |
|----------------|-------------------------|---------------------------|--------------------|----------------------------------------------------------------------------------------------------|-------|----------------|------------------------------------------------------------------|----------|----------|
|                |                         | Dok. rūšis                | Autorius           | Antrašté                                                                                                    | Metai | UDK            | Saugojimo v., egz.                                               | Šifras   | Prieiga  |
|                |                         | Knyga                     | Natarajan, Vasant. | Modern atomic physics                                                                                                    | 2015  | 539.1          | Informatikos f. b-ka( 1/ 0)                                      | D214014  |          |
| $\overline{7}$ | 2                       | Disertacijos<br>santrauka | Rynkun, Pavel      | Biorlogonalių orbitalių metodo plėtojimas ir taikymas atomo<br>teorijoje : daktaro disertacijos santrauka : fiziniai mokslai, fizika<br>(02P) | 2014  | 539.18 (043.3) | Centriné b-ka( 1/ 0)                                             | ArD27999 |          |
| $\smile$       | 3                       | Knyga                     | Dagilis, Vytautas. | Šilumos technologijos teorija : mokomoji knyga                                                                                                | 2013  | 536.24 (075.8) | Mech. inž. ir dizaino f. b-ka( 6/ 0)<br>Panevėžio f. b-ka( 2/ 0) | E32997   |          |
|                | 4                       | Knyga                     | Dagilis, Vytautas. | Šilumos technologinių įrenginių kursinis darbas : mokomoji knyga                                                                              | 2013  | 536.24 (075.8) | Mech. inž. ir dizaino f. b-ka( 4/ 0)                             | E33073   |          |

Spragtelėjus leidinio eilės numerį, *pvz.*: 2 7, atveriamas **detalus leidinio įrašas** 8. Jame nurodyti išsamūs duomenys apie knygą ir jos turinį. Spragtelėjus hiperaktyvias nuorodas, esančias laukuose *Autorius*, *Antraštė*, *Tema* ir kt. 9 galima peržiūrėti susijusius jrašus.

## Užsakyti (testuojama) | Išsaugoti/siųsti | I e. lentyną | Pagalba leidinių užsakymams

## Įrašo vaizdavimas: Detalus Kortelė Trumpas MARC 21

Irašas

Paspaudę ant pabraukto teksto galite gauti papildomas su tuo tekstu susijusias paslaugas, pavyzdžiui, rodykles, susijusių įrašų atranką, paieškas kituose ištekliuose.

| Įrašas 2 iš 51   | (++ Lirašą ) Lirašą »»)                                                                                                    |
|------------------|----------------------------------------------------------------------------------------------------|
|                  | Disertacijos santrauka                                                                                                    |
|                  | Knyga                                                                                                    |
| Kalba:           | Tekstas lietuvių; santr. anglų k. 🥥 🤤                                                                                                    |
| Šalis:           | Lietuva                                                                                                    |
| Autorius:        | Rynkun, Pavel, 1984-, disert. aut                                                                                                    |
| Antraštė:        | Biortogonalių orbitalių metodo plėtojimas ir taikymas atomo peorijoje : daktaro disertacijos santrauka : fiziniai mokslai, fizika (02P) / Pavel Rynkun ; Vilniaus universitetas,<br>Lietuvos edukologijos univeritetas, |
| Kita antraštė:   | Evelopment of biorthogonal orbital method and its application in atomic theory : summary of doctoral dissertation : physical sciences, physics (02P)                                                                    |
| lšleista:        | Vilnius, 2014.                                                                                                    |
| Apimtis:         | 36 p. : diagr.                                                                                                    |
| Pastaba:         | Autoriaus darbų sąrašas: p. 6-8 (15 pavad.).                                                                                                    |
|                  | Bibliografija: p. 31-34.                                                                                                    |
| Pastaba:         | Santrauka anglų kalba.                                                                                                    |
| Tema:            | <u>Vilniaus universitetas – Disertacijos, e Lietuvos edukologijos universitetas – Disertacijos, e Atominės orbitalės, e Atominiai spektrai – Matematinis modeliavimas, e Jony judrumas,</u>                             |
| UDK indeksas:    | < 539.18 (043.3) < 530.145 (043.3)                                                                                                    |
| Kolektyvai:      | <u>Vilniaus universitetas</u> , <u>Lietuvos edukologijos univeritetas</u> ,                                                                                                    |
|                  |                                                                                                    |
|                  | Egzemplioriai. Užsakymų pateikimas                                                                                                    |
| Saugojimo vieta: | Centriné b-ka                                                                                                    |
| Šifras:          | ArD27999                                                                                                    |
| Įrašo numeris:   | 000137572                                                                                                    |
| Nuoroda į įrašą  | http://ktu.library.lt/F?func=direct&local_base=ktu01&doc_number=000137572                                                                                                    |